# DHLMYBILL USER GUIDE

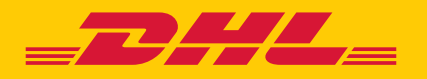

### **CONTENTS**

| DHL MyBill                                                  | 3  |
|-------------------------------------------------------------|----|
| What is DHL MyBill?                                         | 4  |
| DHL MyBill features                                         | 4  |
| DHL MyBill – advantages and benefits                        | 4  |
| How to register for DHL MyBill                              | 5  |
| DHL MyBill functionalities                                  | 7  |
| Dashboard                                                   |    |
| View invoices                                               |    |
| View shipment detail (waybill and supporting documentation) |    |
| Placing an invoice into query                               |    |
| Track and trace                                             |    |
| Tariff enquiry                                              | 17 |
| Customized CSV files                                        |    |
| Create a new customized CSV template                        |    |
| Archive and downloads                                       | 20 |
| Reports                                                     | 22 |
| My account                                                  | 24 |
| Overview of your accounts                                   | 25 |
| Manage rights                                               |    |
| Search and help                                             | 28 |

### **DHL MYBILL**

This guide provides an overall view of DHL MyBill: what it is, the features, advantages and benefits, how to register and user instructions.

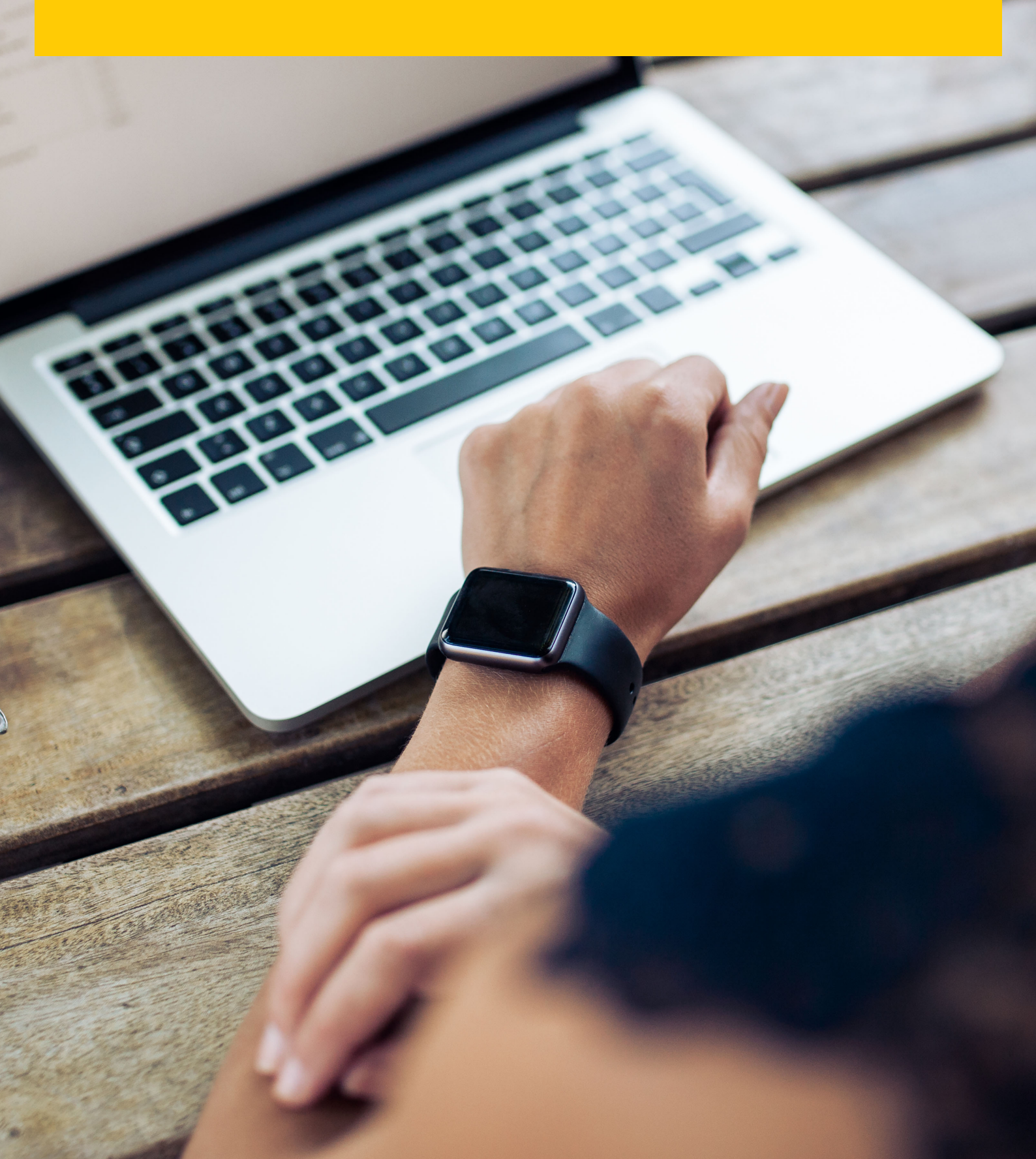

#### WHAT IS DHL MYBILL?

- DHL MyBill is an e-invoicing portal for our customers. It is an efficient way of delivering your invoice which will enable you to manage DHL's invoicing online.
- It is a free online service.
- DHL MyBill eliminates paper and processes invoices quickly, simply and securely.
- DHL MyBill is a unique and powerful service that will help you save time and money.
- Registration takes just moments so you can quickly begin to enjoy the benefits of a more efficient process.

#### **DHL MYBILL FEATURES**

- A free online user-friendly service for DHL's customers with 24/7 access.
- Compatible with existing financial systems.
- Country-wide and multilingual.
- Online logging of invoice queries; view historical invoices for up to 12 months.
- View full shipper and receiver address details within the downloads.
- Multi document download function.
- Choice of downloadable invoice formats (PDF,CSV,XML).
- E-mail notification for newly issued e-invoices by DHL. Capability to get invoice in PDF by e-mail as well.

#### **DHL MYBILL – ADVANTAGES AND BENEFITS**

| Online query      | Raise a query on any invoice online. You also have a query log to view all queries.                                                                                                    |
|-------------------|----------------------------------------------------------------------------------------------------|
| Quick delivery    | With DHL MyBill, your invoices are delivered to the correct person/people/team.                                                                                                    |
| Multilingual      | DHL MyBill enables you to view and manage your invoices in the language of your choice.                                                                                                    |
| Instant downloads | With DHL MyBill you can save time and eliminate input errors by downloading invoice data directly into your finance systems.                                                                                                    |
| E-archive         | DHL MyBill provides an online history service and will automatically archive your invoices on-<br>line, providing access to copies for up to 12 months, so there is no need to waste any more time<br>searching through filing cabinets or chasing paper copies. |
| Ease of use       | With DHL MyBill you will be able to access and view your invoices and waybills online with just<br>a few 'clicks' thus making the approval and query process more simple and convenient to your<br>business.                                                     |

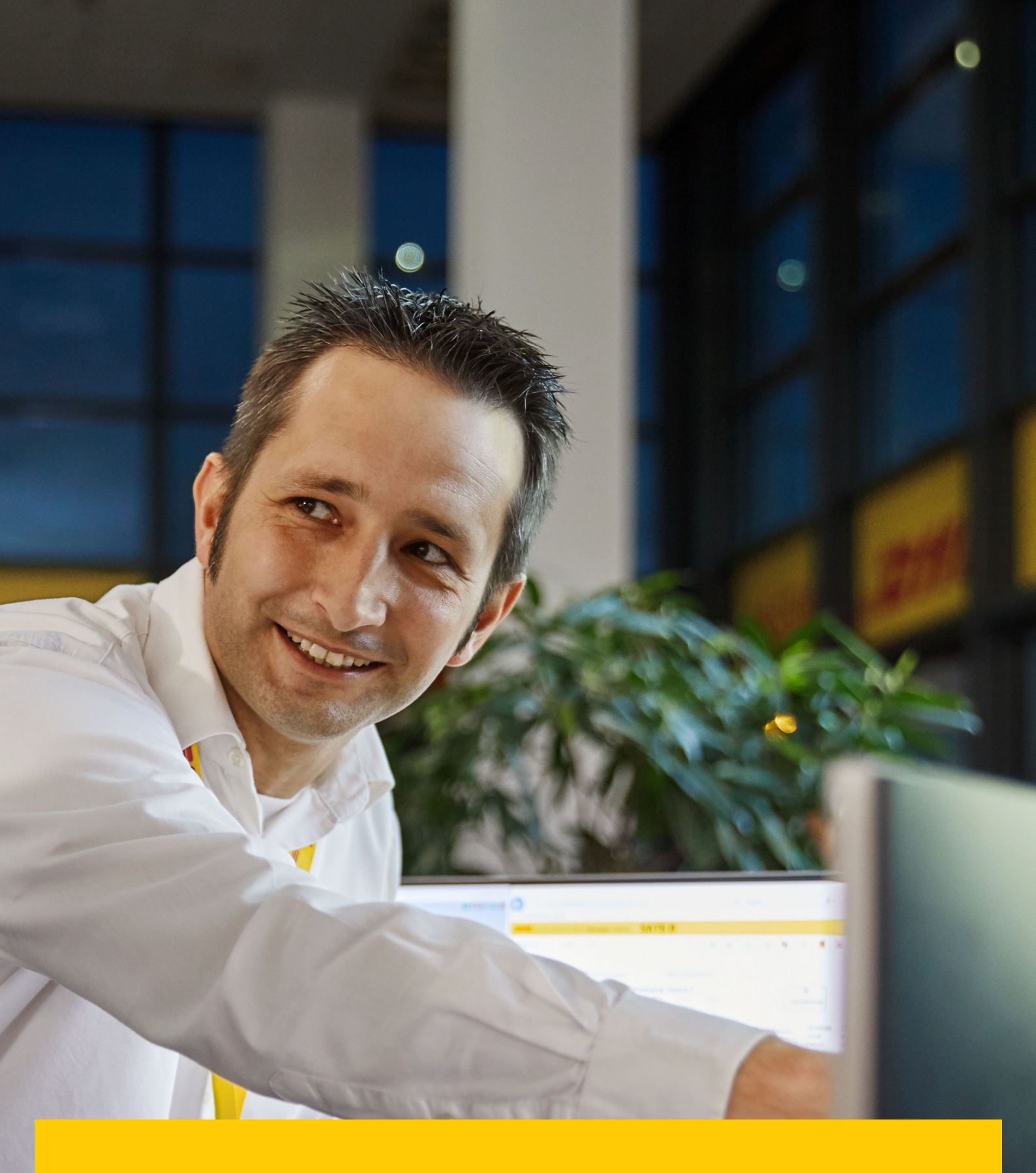

HOW TO REGISTER FOR DHL MYBILL

#### → Follow the link mybill.dhl.com/login

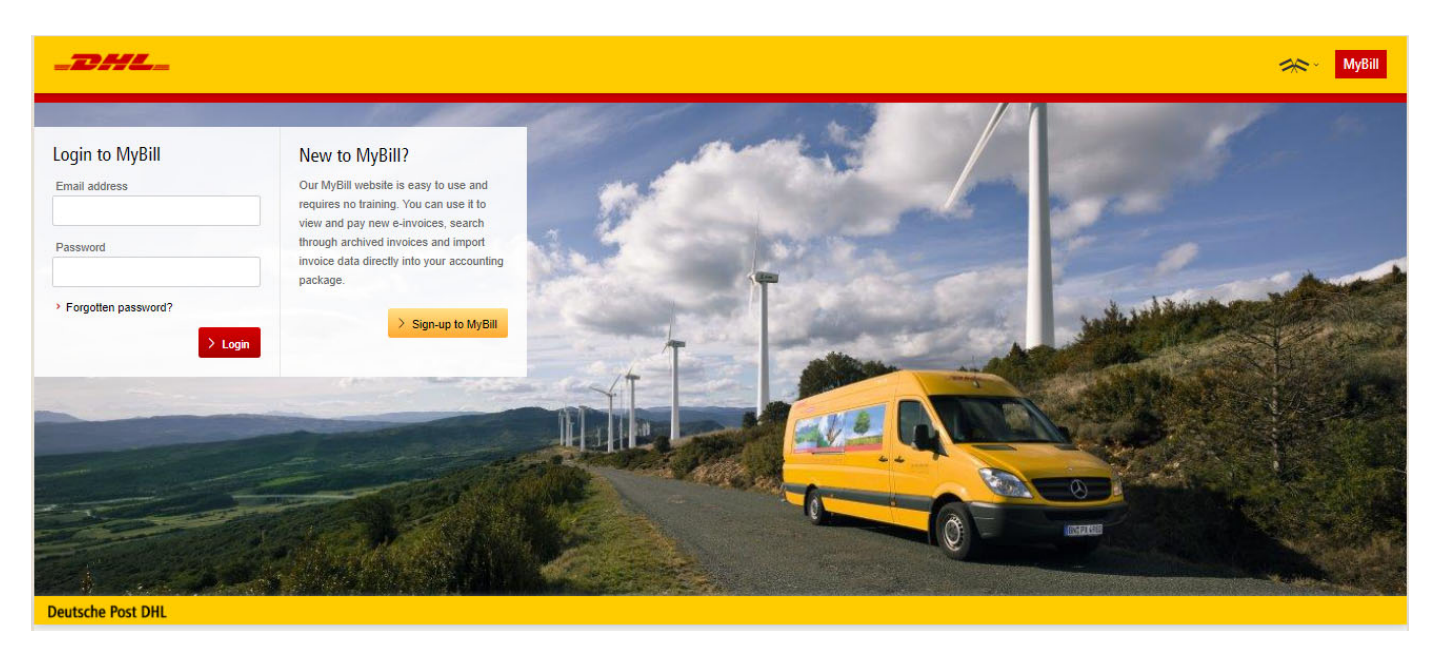

- → E-mail your registration request to DHL at <u>rubilling@dhl.ru</u>. Within 24 hours you will receive a notification e-mail with the details of your username and the temporary password. You will then be able to login and amend the password.
- → Please ensure the e-mail address in the notification is added to your 'safe list of senders'.
- → Once you log in, you will be directed to the main dashboard where you can navigate to various screens.

DHL MYBILL FUNCTIONALITIES → The Menu bar comprises of the following options:

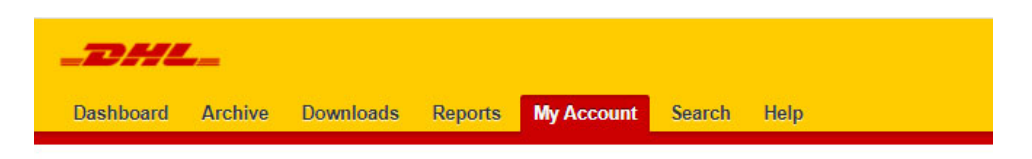

- 1. Dashboard will display the outstanding invoices, where you can view and/or dispute the invoice(s).
- 2. Archive will display the closed / paid invoices.
- 3. Downloads will display your previous downloads (retained for a 24-hour period).
- 4. Reports can generate a query report.
- My Account allows you to change your password, view a statement, view account permissions and add or remove users.
- 6. Search allows you to search for particular data on specific fields or date range.
- 7. Help provides help.

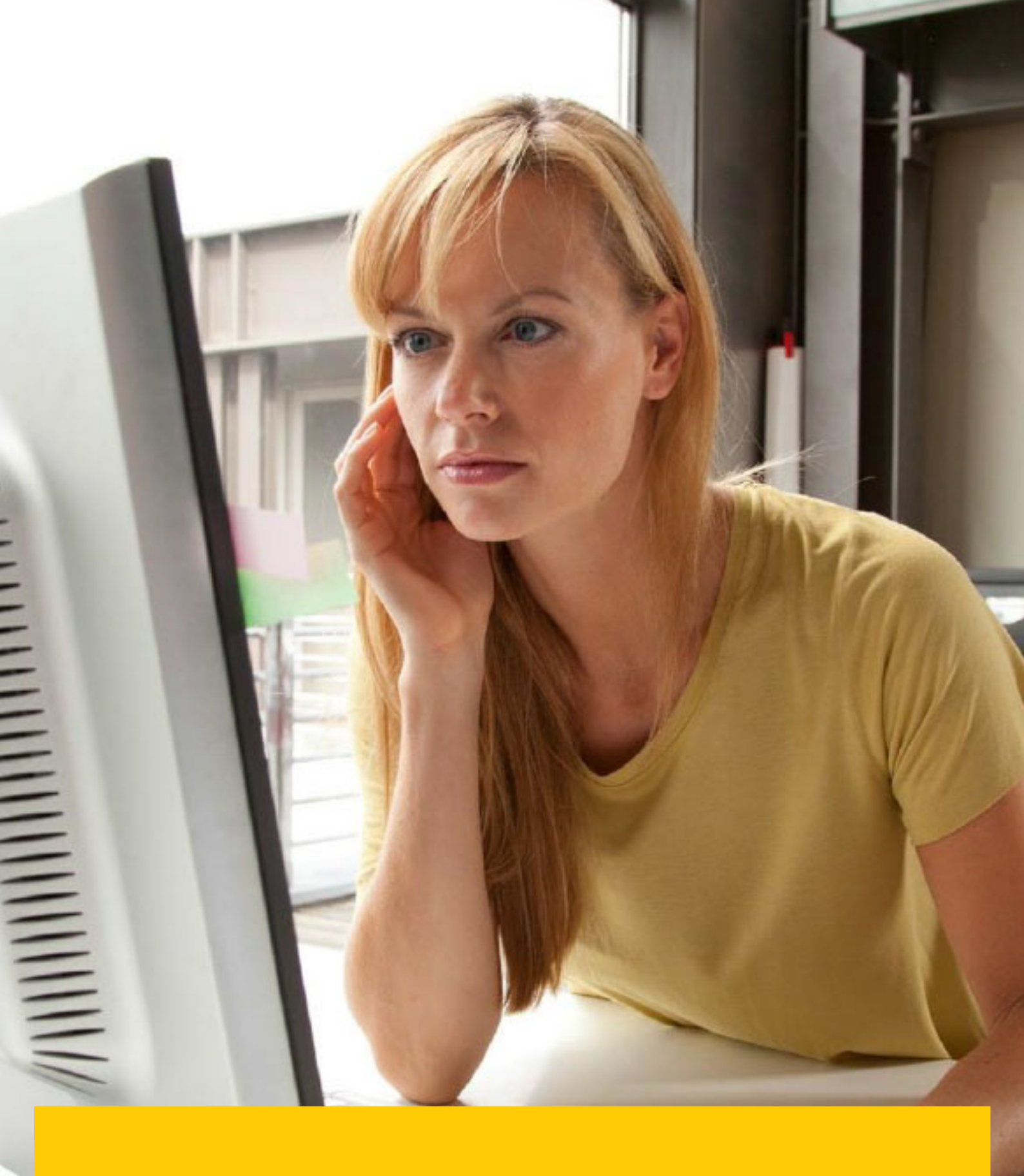

### DHL MYBILL DASHBOARD

| Open Transactions - due<br>payment | Disputed invoices put<br>for into queries and<br>registered                                      | Due Now – invoices due<br>for payment now as per<br>terms and outstanding<br>invoices | Tariff Enquiry –<br>you to complet<br>check                                   | allows<br>e a rate                            |                                                               | Click the 'PD<br>icon to view<br>ual invoice  | F Invoice'<br>the individ- |
|------------------------------------|--------------------------------------------------------------------------------------------------|---------------------------------------------------------------------------------------|-------------------------------------------------------------------------------|-----------------------------------------------|---------------------------------------------------------------|-----------------------------------------------|----------------------------|
| $\langle \rangle$                  | Ні Евгения, welcome to MyB                                                                       | ill 🔪                                                                                 |                                                                               | Search by account, invo                       | ice or waybill                                                |                                               | Q                          |
|                                    |                                                                                                  |                                                                                       |                                                                               |                                               | Billing System<br>IBS+ (DHL Express Russia, DHL RU)           |                                               | Account                    |
|                                    | P91,504.85<br>10 Open Transactions<br>, Refresh                                                  |                                                                                       | 0,119.00<br>Due Now                                                           | ariff Enquiry                                 | Rated But Not invoiced                                        |                                               |                            |
| Download a report of               | F Select for more options                                                                        | Open Transactions                                                                     |                                                                               | Total records: 10 Select                      | cted: 0 20 per page $\checkmark$ « First c Previo             | Page 1 of 1                                   | Next> Last »               |
| the outstanding items              | ACCOUNT NO.<br>Account Receivable No. ACCOUNT                                                    | FNAME INVOICE NO. INVOICE 1                                                           | TYPE INVOICE DATE ③                                                           | DUE DATE STATUS                               | TOTAL DISPUTED                                                | PAID/ADJ                                      | BALANCE CURRENCY           |
|                                    |                                                                                                  | Invoice                                                                               | 15 Feb 2021                                                                   | 17 Mar 2021 Unpaid                            | 18,461.16                                                     | <u></u>                                       | O<br>PDF Invoice PRUB      |
| Invoice summary                    |                                                                                                  | Invoice                                                                               | 15 Feb 2021                                                                   | 17 Mar 2021 Unpaid                            | 10,657.32                                                     |                                               | 10,657.32 ₽ RUB            |
| lines                              |                                                                                                  | Invoice                                                                               | 8 Feb 2021                                                                    | 10 Mar 2021 Unpaid                            | 24,564.94                                                     |                                               | 24,564.94 ₽ RUB            |
|                                    |                                                                                                  | Invoice                                                                               | 31 Jan 2021                                                                   | 2 Mar 2021 Unpaid                             | 2,754.02                                                      |                                               | 2,754.02 ₽ RUB             |
| Links to useful                    | Kar pa6oraer MyBill     Kar pa6oraer MyBill     Anapodisee     Anapodisee      Deutsche Post DHL | Банковские реквизиты:                                                                 | Руководство пользова<br>Слачать рокодство пользова<br>• Скачать в формате PDF | теля по работе с Мубії<br>ателя в формать PDF | Часто задаваемы<br>Сенчть и ачето зада<br>Сенчть в формате PI | е вопросы о работе с Му<br>екони вопросы<br>F | Bill                       |
|                                    |                                                                                                  |                                                                                       |                                                                               |                                               |                                                               |                                               |                            |
|                                    |                                                                                                  | Покупатель:                                                                           |                                                                               |                                               |                                                               |                                               |                            |
|                                    |                                                                                                  | Адрес:                                                                                |                                                                               |                                               |                                                               |                                               |                            |
| VIEW INV                           | <b>OICES</b>                                                                                     | Россия<br>Вниманию:                                                                   |                                                                               |                                               |                                                               |                                               |                            |
|                                    |                                                                                                  |                                                                                       | СЧЕ                                                                           | T №                                           | от 27.07.2020                                                 |                                               |                            |
| Invoices can be                    | viewed either Individu-                                                                          |                                                                                       |                                                                               |                                               |                                                               |                                               |                            |
|                                    | alo invoico, hovor vour                                                                          | Наименование товара: ус                                                               | слуги по доставке д                                                           | окументов и грузов                            | (код клиента )                                                |                                               | 1                          |
|                                    | the invoice line and the                                                                         | Дата<br>Номер накладной                                                               | Пункт<br>назначения                                                           | Вес,кг/<br>Кол-во                             | Тариф<br>без НДС                                              | НДС                                           | Тариф<br>с НДС             |
| 'PDF invoice                       | ' button will be dis-                                                                            | 021                                                                                   |                                                                               | I                                             | 1 1                                                           |                                               | 1                          |
| played. Click                      | to open the PDF.                                                                                 | Экспресс по стране<br>20.07.2020                                                      | Пун<br>Санкт-Петербург                                                        | нкт отправления MOV<br>0.3<br>г, Россия       | V Москва, Россия<br>0                                         |                                               |                            |
|                                    |                                                                                                  | Топливная надбавка                                                                    |                                                                               |                                               |                                                               |                                               |                            |

Санкт-Петербург, Россия Экологический сбор Топливная надбавка Итого 021 Итого за отправления Всего к оплате: → To view multiple invoices, select the invoices by ticking the checkbox against each invoice. A selection of additional buttons will be displayed under the tabs. Select the 'Download' button. Select the 'PDF' option, followed by the 'Download' button.

| <pre>bit course bit course bit co</pre>     | Ні Евгения, welcome                                                                                                    | to MyBill                                                                            |                            |                                         | Search by  | account, invoice or w | vaybill                                                                    |                                                                        |                           |                          | Q         |
|----------------------------------------------------------------------------------------------------|----------------------------------------------------------------------------------------------------|--------------------------------------------------------------------------------------|----------------------------|-----------------------------------------|------------|-----------------------|----------------------------------------------------------------------------|------------------------------------------------------------------------|---------------------------|--------------------------|-----------|
| Pees 6.83 Disputed Invoices Due Now Tariff Enquiry Rated But Not invoiced   * Contraine Contraine Contraine Contraine Contraine Pees 1 a1 Rate / Rate / Ra                                                                                                    |                                                                                                    |                                                                                      |                            |                                         |            | E                     | IBS+ (DHL Express                                                          | Russia, DHL RU)                                                        | ~                         | ERP Account<br>380886018 | ~         |
| Indirector: Sector: Indirector: Sector: Indirector:                                                                                                    | P866.88<br>1 Open Transactions<br>> Refresh                                                                                                   | Disputed Invoices                                                                    | Due Now                    | Tariff E                                | Enquiry    | Rate                  | d But Not in                                                               | voiced                                                                 |                           |                          |           |
| MOODENT NO. ACCOUNT NAME NOCE NO. NOCE NO. <td>F 🕑 Dispute 🛓 Download</td> <td>All Open Transactions</td> <td></td> <td></td> <td>Total reco</td> <td>rds: 1 Selected: 1</td> <td>20 per page 🗸</td> <td>« First &lt; Previo</td> <td>ous Page 1</td> <td>of 1 Next</td> <td>t&gt; Last »</td>                                                                                                    | F 🕑 Dispute 🛓 Download                                                                                                    | All Open Transactions                                                                |                            |                                         | Total reco | rds: 1 Selected: 1    | 20 per page 🗸                                                              | « First < Previo                                                       | ous Page 1                | of 1 Next                | t> Last » |
| Image: Strand Contract of Department on Proceedings of Department on Proceedings of Department on Pro                                          | ACCOUNT NO.<br>Account Receivable No.                                                                                                    | ACCOUNT NAME INVOICE NO                                                              | . INVOICE TYPE I           | NVOICE DATE ③                           | DUE DATE   | STATUS                | TOTAL                                                                      | DISPUTED                                                               | PAID/ADJ                  | BALANCE                  | CURRENC   |
| <ul> <li>Total records: 1 Stered: 1 Oper page ( records: 1 Stered: 1 Oper page ( records: 1 Stered:</li></ul> |                                                                                                    |                                                                                      | Invoice                    | 31 Jan 2021                             | 2 Mar 2021 | Unpaid                | 866.88                                                                     |                                                                        |                           | PDF Invoice              | ₽ RUI     |
| by the Wind Burgers Burgers and Burgers and Burgers Burgers Burger                       | 🕆 😢 Dispute 🛓 Download                                                                                                    | 🛓 Download All Open Transactions                                                     |                            |                                         | Total reco | rds: 1 Selected: 1    | 20 per page 🗸                                                              | « First < Previo                                                       | ous Page 1                | of 1 Next                | b Last »  |
| Desisted Post DHL     Desisted Notice     Desisted Variation     Devinledd     Reports        Divinledd     Divinledd     Divinledd        Divinledd     Divinledd        Divinledd        Divinledd           Divinledd           Divinledd </td <td>How MyBill Works<br/>How to pay your DHL invoices</td> <td>s on-line</td> <td>MyBill Us<br/>Download</td> <td>er Guide<br/>the PDF user guide<br/>d PDF</td> <td></td> <td></td> <td>?</td> <td>MyBill FAQs<br/>Your Frequently A<br/>&gt; Download PDF</td> <td>sked Questions answe</td> <td>ered</td> <td></td>                                                                                                    | How MyBill Works<br>How to pay your DHL invoices                                                                                              | s on-line                                                                            | MyBill Us<br>Download      | er Guide<br>the PDF user guide<br>d PDF |            |                       | ?                                                                          | MyBill FAQs<br>Your Frequently A<br>> Download PDF                     | sked Questions answe      | ered                     |           |
| Destingent Archive Verwords Reports My Account Search Help         Destingent Archive Verwords      Reports My Account Search Help           Destingent Archive Verwords      Destingent              Destingent Archive Verwords      Destingent           Destingent Archive Verwords      Destingent           Destingent Archive Verwords      Destingent           Destingent Archive Verwords      Destingent           Destingent Archive Verwords      Destingent           Destingent Archive Verwords      Destingent           Destingent Archive Verwords      Destingent              Destingent Archive Verwords                 Destingent Archive Verwords                                                                                                    | Deutsche Post DHL                                                                                                    |                                                                                      |                            |                                         |            |                       |                                                                            |                                                                        |                           |                          |           |
| Pownload Selection <ul> <li>             c o back a page         </li> </ul> Pease select your download preferences below             Pease select your download preferences below             Pease select your download preferences below             Pease select your download preferences below             Pease select your download preferences below             Pease note: Summary Posting information, indicated by             Select DHL Express Downloads             Por Invoice / Legal PDF             Shandard CSV             Sundard CSV             Variation Report             Sundard CSV             Variation Report             Variation Report                                                                                                    <                                                                                                    | Dashboard Archive Dow                                                                                                    | nloads Reports My Account                                                            | Search Help                |                                         |            |                       |                                                                            |                                                                        | <b>☆ 1</b> :              | o123@yandex.ru ×         | MyBill    |
|                                                                                                    | Co back a page                                                                                                    | tion                                                                                 |                            |                                         |            |                       |                                                                            |                                                                        |                           |                          |           |
| Select DHL Express Downloads 70 27 K8 (0.07M8) approx.   Total Download Size 70 27 K8 (0.07M8) approx.   Total Download Size 70 27 K8 (0.07M8) approx.   Standard CSV Customise Format     XML   CML   CML   Waybill / Commercial Invoice / Entry Documents   Export Justification (NBR)   Tansaction Report                                                                                                    | E Download Preferences<br>Please select your download preferenc<br>Please note: Summary Posting informa<br>No backup document can be retrieve | es below<br>tion, indicated by 👔 is only available<br>d in MyBill for these records. | in the Transaction Report. |                                         |            |                       | <ul> <li>Zip</li> <li>Your do</li> <li>1 files</li> <li>PDF Int</li> </ul> | file Summary<br>wnload will be combir<br>in total<br>voice / Legal PDF | ned into a Zip file conta | aining the following:    |           |
| ✓ PDF Invoice / Legal PDF 70.27 KB (0.07MB) approx.   Standard CSV ✓ Customise Format     XML   cXML   Waybill / Commercial Invoice / Entry Documents   Export Justification (NBR)   Transaction Report                                                                                                    | Select DHL Express Downloads                                                                                                    |                                                                                      |                            |                                         |            |                       | 70.27 K<br>Total D                                                         | B (0.07MB) approx.<br>Ownload Size                                     |                           |                          |           |
| Standard CSV     Customise Format       XML     CXML       CXML     Export Justification (NBR)       Transaction Report                                                                                                    | PDF Invoice / Legal PDF                                                                                                    |                                                                                      |                            |                                         |            |                       | 70.27 K                                                                    | B (0.07MB) approx.                                                     |                           |                          |           |
| XML  CXML  Vaybil / Commercial Invoice / Entry Documents  Export Justification (NBR)  Transaction Report                                                                                                    | Standard CSV                                                                                                    | Customise Format                                                                     |                            |                                         |            |                       |                                                                            |                                                                        |                           |                          |           |
| CXML Vaybill / Commercial Invoice / Entry Documents Export Justification (NBR) Transaction Report                                                                                                    | XML                                                                                                    |                                                                                      |                            |                                         |            |                       |                                                                            |                                                                        |                           |                          |           |
| Export Justification (NBR)                                                                                                    | CXML                                                                                                    | de Devende                                                                           |                            |                                         |            |                       |                                                                            |                                                                        |                           |                          |           |
| Transaction Report                                                                                                    | Export Justification (NBR)                                                                                                    | my bocuments                                                                         |                            |                                         |            |                       |                                                                            |                                                                        |                           |                          |           |
|                                                                                                    |                                                                                                    |                                                                                      |                            |                                         |            |                       |                                                                            |                                                                        |                           |                          |           |

Deutsche Post DHL

→ Downloads will appear in the 'Downloads' menu tab.

| Dashboard Archive                                              | ownloads Reports                                                         | My Account Se   | earch Help                          |                       |       | 🧀 v 🎍 eo123@yandex.ru v MyBill                                                              |
|----------------------------------------------------------------|--------------------------------------------------------------------------|-----------------|-------------------------------------|-----------------------|-------|---------------------------------------------------------------------------------------------|
| Active Down<br>All active downloads a<br>You may continue to b | loads<br>are available for two days.<br>prowse the site whilst downloads | s are building. |                                     |                       |       | How do I create downloads?<br>You can build downloads within the Archive or Search facility |
| F All ~                                                        | Filter Total records: 2 DESCRIPTION                                      | 20 per page V   | « First < Previous RETRIEVED FILE S | Page 1 of 1 Next > L  | ast » | Ret.                                                                                        |
| 17 Feb 2021, 5:24 p.m. MSK                                     | Bulk Download                                                            | 1               | ī                                   | Download     X Cancel |       | With a list of invoices available, simply tick those you wish to download and then          |
| 15 Feb 2021, 1:10 p.m. MSK                                     | Bulk Download                                                            | 1               | 1                                   | Download X Cancel     |       | press the Download button to start building your download file(s).                          |
| t                                                              | Total records: 2                                                         | 20 per page 🗸   | « First < Previous                  | Page 1 of 1 Next > L  | ast » |                                                                                             |

→ Click on the 'Download' button to retrieve the zip file and the PDFs.

#### VIEW SHIPMENT DETAILS (WAYBILL & SUPPORTING DOCUMENTATION)

To view shipment details, hover over the invoice line and click on any field that has a hyperlink i.e. account, invoice number or customer name. This will take you to the 'Invoice' page where you can:

- 1. View download options.
- 2. View the waybills on that invoice (in the new window).
- 3. View the history of the invoice i.e. creation date.
- 4. View the dispute history.

| Dashboard Arch          | ive Downloads Reports                           | My Account Search Help |                             |                  |                |                    | 🔆 🔪 🕹 eo123@yan               | dex.ru Y MyBill |
|-------------------------|-------------------------------------------------|------------------------|-----------------------------|------------------|----------------|--------------------|-------------------------------|-----------------|
| Invoice<br>The full det | ails of this invoice are available within the l | PDF download below.    |                             |                  |                |                    |                               |                 |
| Invoice Number          | Account                                         | Number                 | Invoice Date<br>22 Feb 2021 | St               | atus<br>Inpaid |                    | Original Amount<br>₽ 2,913.84 |                 |
| 📥 Download Legal F      | DF V                                            |                        |                             |                  |                |                    |                               |                 |
| 2                       | 3                                               | 4                      |                             |                  |                |                    |                               |                 |
| 🔀 Waybills              | <ol> <li>Invoice history</li> </ol>             | Dispute history        |                             |                  |                |                    |                               |                 |
| £                       |                                                 |                        |                             | Total records: 1 | 20 per page ∨  | « First < Previous | s Page 1 of 1                 | Next > Last »   |
| WAYBILL #               | WEIGHT SHIP DATE                                | SENDER                 |                             | RECEIVER         | тот            | AL CHARGES         | DOWN                          | LOAD            |
|                         | 2.00 4 Feb 2021                                 |                        |                             | DHL EXPRESS      |                | 2,913.84           | Track                         | Image           |
| î                       |                                                 |                        |                             | Total records: 1 | 20 per page 🗸  | « First < Previous | Page 1 of 1                   | Next > Last »   |
|                         |                                                 |                        |                             |                  |                |                    |                               |                 |

→ Click on the hyperlink of the waybill number to display the shipment details.

| 🔀 Waybill           |                      |                             | ×          |
|---------------------|----------------------|-----------------------------|------------|
| Waybill #           | Shippers Referen     | Shipment Date<br>4 Feb 2021 |            |
| Pieces<br>1         | Tender Weight<br>0 K | Billed Weight<br>2.00 K     |            |
| Origin / Sender     |                      | Destination / Receiver      |            |
|                     |                      |                             |            |
| Content Description |                      | Charges                     |            |
|                     |                      | EXPRESS WORLDWIDE nondoc    | ₽ 2,508.00 |
|                     |                      | FUEL SURCHARGE              | ₽ 357.84   |
|                     |                      | EMERGENCY SITUATION         | ₽ 48.00    |
|                     |                      | Original Amount             | ₽ 2,913.84 |

→ Alternatively, you can click on the 'Image' button to open the actual waybill (AWB) image and any supporting documentation.

| PDF 🗸   |                   |                                      |                            |                 |                        |
|---------|-------------------|--------------------------------------|----------------------------|-----------------|------------------------|
|         | € Invoice history | ✗ Waybill Downloads                  | ×                          |                 |                        |
|         |                   | 📥 AWB 🛓 Commercial Invoice 🛓 Customs |                            | « First         | Previous Page 1 of 1   |
| ) weigh | T SHIP DATE       | Close                                |                            | TOTAL CHARGE    | es Do                  |
| 2.00    | 4 Feb 2021        | DHL                                  | EXPRESS                    | 2,913.8         | 4 📥 Track              |
|         |                   |                                      | Total records: 1 20 per pa | ige 🗸 🔍 « First | < Previous Page 1 of 1 |

→ Click on the relevant button to display the document.

|  |  | 10,711 |
|--|--|--------|
|  |  |        |
|  |  |        |

|                                                                                                    |                                                                         | DHL_                          |
|----------------------------------------------------------------------------------------------------|-------------------------------------------------------------------------|-------------------------------|
| Receiver :                                                                                                    | Contact:                                                                |                               |
| TT998U-DA                                                                                                    | AE-DON ME-TOD-T                                                         |                               |
|                                                                                                    |                                                                         |                               |
| Product Details:<br>[P] EXPRESS WORLDWID<br>Payer Details<br>FRT A/C:<br>DTP A/C:                                                                                                    | Festures / Services (Service )<br>DE (48)                               | Cade)                         |
| Product Details:<br>[P] EXPRESS WORLDWIE<br>Payer Details<br>FRT A/C:<br>DTP A/C:<br>Terms of Trade: DAP                                                                                                    | Festuros / Servicas (Bervice (<br>DE (48)                               | Cade)                         |
| Product Details:<br>[P] EXPRESS WORLDWID<br>Payer Details<br>FRT A/C:<br>DTP A/C:<br>Terms of Trade: DAP<br>Shipment Details<br>Ref: 237182<br>Custom Val: 18 USD                                                             | Festuros / Servicas (Service  <br>DE (48)                               | Code)<br>                     |
| Product Details:<br>[P] EXPRESS WORLDWID<br>Payer Details<br>FRT A/C:<br>DTP A/C:<br>Terms of Trade: DAP<br>Shipment Details<br>Ref: 237182<br>Custom Val: 18 USD<br>Gust Deci Shpt Wgr (UOM) / Dir                           | Festuros / Servicas (Service )<br>DE (48)                               | Code)<br><br><br>Pieces       |
| Product Details:<br>[P] EXPRESS WORLDWID<br>Payer Details<br>FRT A/C:<br>DTP A/C:<br>Terms of Trade: DAP<br>Shipment Details<br>Ref: 237182<br>Custom Val: 18 USD<br>Cust Deci Shpt Wgr (UOM) / Dir<br>1.0 kg                 | Festuros / Services (Service (<br>DE (48)<br>wgt (UOM):                 | Code)<br><br>Pieces<br>1      |
| Product Details:<br>[P] EXPRESS WORLDWID<br>Payer Details<br>FRT A/C:<br>DTP A/C:<br>Terms of Trade: DAP<br>Shipment Details<br>Ref: 237182<br>Cusiom Val: 18 USD<br>Cusiom Val: 18 USD<br>Cusiom Val: 10 USN / Dir<br>1.0 kg | Festuros / Services (Service (<br>DE (48)<br>n Wgt (UOM):<br>Fignations | Pieces<br>1<br>One (DLBU.YYY) |

### **PLACING AN INVOICE INTO QUERY**

An invoice can be placed into query in two ways:

- 1. Click on any field that has a hyperlink i.e. account number which will open the 'Invoice' page.
- 2. Click on the Dispute History tab.

| Dashboard Archive                                                                        | Downloads Reports M    | fy Account Search Help              |                             |        | 🦟 🕤 🧎 eo123@ya                | ndex.ru * MyBill |  |
|------------------------------------------------------------------------------------------|------------------------|-------------------------------------|-----------------------------|--------|-------------------------------|------------------|--|
| Invoice<br>The full details of this invoice are available within the PDF download below. |                        |                                     |                             |        |                               |                  |  |
| Invoice Number                                                                           | Account N              | umber                               | Invoice Date<br>22 Feb 2021 | Status | Original Amount<br>₽ 2.913.84 |                  |  |
| ▲ Download Legal PDF ★ Waybills                                                          | ッ<br>の Invoice history | <ul> <li>Dispute history</li> </ul> |                             |        |                               |                  |  |
|                                                                                          |                        | PAISED BY                           |                             |        | CTATIIS                       |                  |  |
| t. Oreate Dispute Deutsche Post DHI                                                      |                        |                                     | USPULE DATE                 |        | - Sin Ua                      | IVINE DISPOLED   |  |

→ Within this section you can view existing queries or click on 'Create Dispute' to register a new query.

| C Disput                                     | e Invoice<br>you have been charged in error, or wish to | dispute an invoice please follow the instructions below.           |        |                                          |
|----------------------------------------------|---------------------------------------------------------|--------------------------------------------------------------------|--------|------------------------------------------|
| < Back to                                    | dashboard screen                                        |                                                                    |        |                                          |
|                                              |                                                         |                                                                    |        |                                          |
| INVOICE NUMBER                               | ACCOUNT NUMBER                                          | INVOICE DATE                                                       | STATUS | ORIGINAL AMOUNT                          |
|                                              |                                                         | 22 Feb 2021                                                        | Unpaid | ₽ 2913.84                                |
|                                              |                                                         |                                                                    |        |                                          |
|                                              |                                                         |                                                                    |        |                                          |
| Add a Comme                                  | nt<br>on for your dispute and any further commen        | ts below                                                           |        |                                          |
| All fields with * are requir                 | ed                                                      | 0.000                                                              |        |                                          |
| Select a dispute reaso                       | on*                                                     |                                                                    |        | ~                                        |
|                                              |                                                         |                                                                    |        |                                          |
| Contact Telephone *                          |                                                         |                                                                    |        |                                          |
| Add a comment *                              |                                                         |                                                                    |        |                                          |
|                                              |                                                         |                                                                    |        |                                          |
|                                              |                                                         |                                                                    |        | > Submit dispute                         |
|                                              |                                                         |                                                                    |        |                                          |
| How MyBill V<br>How to pay you<br>Learn more | Norks<br>ur DHL invoices on-line                        | MyBill User Guide<br>Download the PDF user guide<br>> Download PDF |        | Your Frequently Asked Ourstions answered |
|                                              |                                                         |                                                                    |        |                                          |
|                                              |                                                         |                                                                    |        |                                          |
|                                              |                                                         |                                                                    |        |                                          |

→ Click on the 'Submit dispute' button to register your query.

- → A dispute reference will be displayed.
- → The alternative method is to tick the checkbox against the invoice, which will display the additional buttons under tabs. Select the 'Dispute' button.

| D                             | ashboard                 | Archive E                         | Down  | loads Report      | s My Account        | t Search Help |              |             |                        |                                                | *        | <ul> <li>L eo12</li> </ul> | 23@yandex.ru *    | MyBill   |
|-------------------------------|--------------------------|-----------------------------------|-------|-------------------|---------------------|---------------|--------------|-------------|------------------------|------------------------------------------------|----------|----------------------------|-------------------|----------|
| Ні Евгения, welcome to MyBill |                          |                                   |       |                   |                     |               |              | Search by   | account, invoice or wa | aybill                                         |          |                            |                   | ٩        |
|                               |                          |                                   |       |                   |                     |               |              |             |                        | Billing System<br>IBS+ (DHL Express Russia, DH | L RU)    | ~ E                        | RP Account<br>All | ~        |
|                               | ₽86<br>1 Open Tr<br>→ Re | 6.88<br>ansactions<br>efresh      |       | of<br>Disputed In | voices              | Due Now       | Tariff       | Enquiry     | Rated                  | d But Not invoiced                             |          |                            |                   |          |
| t                             | Disput                   | e 🛓 Downloa                       | d     | 📥 Download Al     | I Open Transactions |               |              | Total reco  | rds: 11 Selected: 1    | 20 per page V Grist                            | Previous | Page 1 of                  | 1 Next>           | Last »   |
|                               | *                        | ACCOUNT NO.<br>Account Receivable | e No. | ACCOUNT NAME      | INVOICE NO.         | INVOICE TYPE  | INVOICE DATE | DUE DATE    | STATUS                 | TOTAL DISPUTED                                 | P P      | AID/ADJ                    | BALANCE           | CURRENCY |
| ✓                             |                          |                                   |       |                   |                     | Invoice       | 22 Feb 2021  | None        | Unpaid                 | 2,913.84                                       |          |                            | 2,913.84          | ₽RUB     |
|                               |                          |                                   |       | c                 |                     | Invoice       | 15 Feb 2021  | 17 Mar 2021 | Unpaid                 | 18,461.16                                      |          |                            | 18,461.16         | ₽RUB     |
|                               |                          |                                   |       | C                 |                     | Invoice       | 15 Feb 2021  | 17 Mar 2021 | Unpaid                 | 10,657.32                                      |          |                            | 10,657.32         | ₽ RUB    |

#### **TRACK AND TRACE**

When viewing an invoice you can track a shipment without leaving DHL MyBill.

- Click on the hyperlink on any field i.e. invoice, account number or company name which will take you to the 'Invoice page'.
- → Click on the 'Track' button on the AWB in question

| Invoice Number    | ils of this invoice are available | e within the PDF download below. | Involte Date S<br>22 Feb 2021 | tatus<br>Unpaid         | Original Amount<br>P 2,913.84 |               |
|-------------------|-----------------------------------|----------------------------------|-------------------------------|-------------------------|-------------------------------|---------------|
| 🔀 Waybills        | ာ Invoice his                     | tory Ø Dispute history           |                               |                         |                               |               |
| £                 |                                   |                                  | Total records: 1              | 20 per page 🗸 « First 🦂 | Previous Page 1 of 1          | Next > Last » |
| WAYBILL #         | WEIGHT SHIP DA                    | TE SENDER                        | RECEIVER                      | TOTAL CHARGES           | DOWNI                         | LOAD          |
|                   | 2.00 4 Feb 2                      | 021                              | DHL EXPRESS                   | 2,913.84                | Track                         | Image         |
| t                 |                                   |                                  | Total records: 1              | 20 per page 🗸           | Previous Page 1 of 1          | Next > Last » |
| Deutsche Post DHL |                                   |                                  |                               |                         |                               |               |

→ This will open the tracking details.

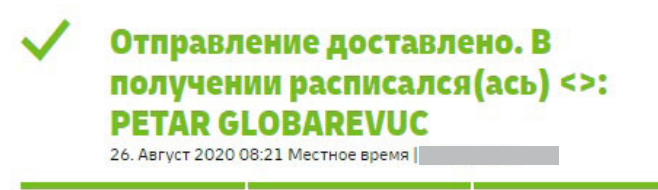

Этот груз обрабатывается: DHL Express Код отслеживания: Служба поддержки **)** 

 $\boldsymbol{\varphi}_{\frac{1}{2}}$  south of moscow - moscow - russian federation, the

0

Печать 📇

#### **TARIFF ENQUIRY**

Tariff Enquiry provides the rate per product based on your contractual agreement.

- → Select the 'Tariff Enquiry' tab.
- → Enter the required information followed by selecting the 'Search' button. Please enter the countries and cities in English.

| P866.88<br>per Transectoria<br>> Refrish                   | Disputed Invoices | Due Now | Tariff Enquiry | Rated But Not invoiced                                              |                                            |
|------------------------------------------------------------|-------------------|---------|----------------|---------------------------------------------------------------------|--------------------------------------------|
| From                                                       |                   |         |                |                                                                     | 6 ™                                        |
| try*                                                       |                   | ~       |                |                                                                     | Destruction Country*                       |
|                                                            |                   |         |                |                                                                     | Destination Rp Cabe                        |
| w.                                                         |                   |         |                |                                                                     | Destruition Oly*                           |
| Suburb                                                     |                   | ~       |                |                                                                     | V Destination fortune                      |
|                                                            |                   | ~       |                |                                                                     |                                            |
| ng Dala*                                                   |                   |         |                |                                                                     | Annet Statie<br>Seisents V                 |
| Piece Details                                              |                   |         |                |                                                                     |                                            |
| of Pieces*                                                 |                   |         |                |                                                                     | Declared Weine                             |
| Acoly.                                                     |                   |         |                |                                                                     | bala an ++ link                            |
| WDGHT (KG) *                                               |                   |         | LENGTH (CM)    |                                                                     | weni joki icoli roki                       |
| 0.10                                                       | kg                |         |                | an                                                                  | d11 28                                     |
|                                                            |                   |         |                |                                                                     |                                            |
| How MyBill Works<br>How to pay your DHL Inv<br>5 Lawn more | olasi oo-line     |         |                | MyBill User Guide<br>Download the PDP user guide<br>> Download IVDP | MyBit RQ:<br>Ther transmit Quantum seasand |
|                                                            |                   |         |                |                                                                     |                                            |

→ The prices for the relevant products, as per your contract, will be displayed.

| SERVICE \$            | PRICE + TAX | ТАХ        | BILLABLE WEIGHT |
|-----------------------|-------------|------------|-----------------|
| EXPRESS WORLDWIDE DOC | RUB 972.00  | RUB 162.00 | 1.00 KG         |
| EMERGENCY SITUATION   | RUB 0.00    | RUB 0.00   | 1.00 KG         |
| FUEL SURCHARGE        | RUB 116.64  | RUB 19.44  | 1.00 KG         |
| TOTAL                 | RUB 1088.64 | RUB 162.00 | 1.00 KG         |

#### **CUSTOMISED CSV FILES**

A full CSV file of the billing data is available, however, should you only require selected fields there is the flexibility to customise the file thereby reducing the extract to your specification and displaying the data in a set order. In addition, if you receive numerous invoices you are able to concatenate (consolidate) the files making it easier to import into your accounting systems.

#### **CREATE A NEW CUSTOMISED CSV TEMPLATE**

Within the 'Dashboard' tab, select the invoice(s) you wish to download the CSV file(s) for by ticking the checkbox against the invoice(s) in question.

|   |                                 |                                     |                             |             |              |              |             |                               | Billing System                 |                 |          | E           | RP Account |         |        |
|---|---------------------------------|-------------------------------------|-----------------------------|-------------|--------------|--------------|-------------|-------------------------------|--------------------------------|-----------------|----------|-------------|------------|---------|--------|
|   |                                 |                                     |                             |             |              |              |             |                               | IBS+ (DHL Ex                   | press Russia, D | HL RU)   | ~           | All        |         | $\sim$ |
|   | ₽866.<br>1 Open Tran<br>> Refre | .88<br>sactions<br>esh              | Disputed Invoices           | Due No      | Tarif        | f Enquiry    | Rate        | ed But Not invoiced           |                                |                 |          |             |            |         |        |
| £ | O Dispute                       | 📥 Download                          | 📥 Download All Open Transac | tions       |              |              |             | Total records: 11 Selected: 2 | 20 per page $ \smallsetminus $ | « First         | Previous | Page 1 of 1 | N          | ext > L | əst »  |
|   | *                               | ACCOUNT NO.<br>Account Receivable N | ACCOUNT NAME                | INVOICE NO. | INVOICE TYPE | INVOICE DATE | DUE DATE    | STATUS                        | TOTAL                          | DISPUTED        |          | PAID/ADJ    | BALAN      | CE CU   | RRENCY |
| • |                                 |                                     |                             |             | Invoice      | 22 Feb 2021  | None        | Unpaid                        | 2,913.84                       |                 |          |             | 2,913.8    | 34      | ₽ RUB  |
| • |                                 |                                     |                             |             | Invoice      | 15 Feb 2021  | 17 Mar 2021 | Unpaid                        | 18,461.16                      |                 |          |             | 18,461.1   | 16      | ₽ RUB  |
|   |                                 |                                     |                             |             | Invoice      | 15 Feb 2021  | 17 Mar 2021 | Unpaid                        | 10,657.32                      |                 |          |             | 10,657.3   | 32      | ₽ RUB  |
|   |                                 |                                     |                             |             | Invoice      | 8 Feb 2021   | 10 Mar 2021 | Unpaid                        | 24,564.94                      |                 |          |             | 24,564.9   | 94      | ₽ RUB  |

- → Select the 'Download' button to initiate the 'Download Selection' page.
- → Select the requirement by ticking the checkbox, followed by the 'Standard CSV' option.

| _DHL_                                                                                                    |                                           |                           |  |
|----------------------------------------------------------------------------------------------------|-------------------------------------------|---------------------------|--|
| Dashboard Archive Downloads Re                                                                                                    | ports My Account                          | Search Help               |  |
| Co back a page                                                                                                    |                                           |                           |  |
| Download Preferences                                                                                                    |                                           |                           |  |
| Please select your download preferences below<br>Please note: Summary Posting information, inclusited b<br>No backup document can be retrieved in MyBill for | y 🔬 is only available i<br>these records. | n the Transaction Report. |  |
| Select DHL Express Downloads                                                                                                    |                                           |                           |  |
| Standard CSV                                                                                                    | 🖉 Customise Format                        |                           |  |
| XML<br>oXML                                                                                                    |                                           |                           |  |
| Waybill / Commercial Invoice / Entry Documents                                                                                                    |                                           |                           |  |
| Export Justification (NBR)                                                                                                    |                                           |                           |  |
| Transaction Report                                                                                                    |                                           |                           |  |
| Deutsche Post DHL                                                                                                    |                                           |                           |  |

→ Then click on the "Customise format" button.

- Within the CSV Configuration section you can create your template by selecting the data and order in which to display.
- → To remove the headings click on the title in the 'Selected Column Header' and drag it across to the 'Available Column Header'.
  - → To change the order, click on the title in the 'Selected Column Header' and drag it to the position you require, i.e. up or down.

| Display any pre-   | Colore has discontinued            | Colores has discussion                                                                                                    | Data cart order can be                                                                          |
|--------------------|------------------------------------|----------------------------------------------------------------------------------------------------|-------------------------------------------------------------------------------------------------|
| aved               | Column neadings that               | Column neadings that                                                                                                    | selected                                                                                        |
| onfigurations      | without appear in the file         | wiit appear in the ne                                                                                                    |                                                                                                 |
| CSV Co             | onfiguration<br><sup>ca page</sup> |                                                                                                    |                                                                                                 |
| + Currently active | configuration: None                |                                                                                                    |                                                                                                 |
| Pre-saved config   | urations @                         |                                                                                                    |                                                                                                 |
|                    |                                    | · · · · ·                                                                                                    | 🖥 Load 📑 Delete                                                                                 |
| Available Colum    | n Header 🛭 🕤                       | Selected Column Header                                                                                                    | Export options                                                                                  |
|                    |                                    | Line Type                                                                                                    | A                                                                                               |
|                    |                                    | Billing Source                                                                                                    | ③ Sort order                                                                                    |
|                    |                                    | Original Invoice Number                                                                                                    | Please select the order in which invoice data is to be listed within your export.               |
|                    |                                    | Invoice Number                                                                                                    | By Product, followed by Origin                                                                  |
|                    | L L                                | Station                                                                                                    |                                                                                                 |
|                    | 0                                  | Invoice Identifier                                                                                                    | □ =+ Concatenated                                                                               |
|                    |                                    | Invoice Type                                                                                                    | produces one CSV file containing multiple invoices of the same type. Downloading CSV            |
|                    |                                    | Invoice Date                                                                                                    | different structures (i.e. different invoice types) will generate separate files within the sar |
|                    |                                    | Payment Terms                                                                                                    | zip uowindau - one me per CSV structure.                                                        |
|                    |                                    | Due Date                                                                                                    | Ilse for email attachments                                                                      |
|                    |                                    | Parent Account                                                                                                    |                                                                                                 |
|                    |                                    | Billing Account                                                                                                    |                                                                                                 |
|                    |                                    | Billing Account Name                                                                                                    | Save all settings for later?                                                                    |
|                    |                                    | Contrage Proceeding and Contrage Contrage Contra | Jave all sections for later?                                                                    |
|                    |                                    | Billing Account Name (Additional)                                                                                                    | Save an security for races                                                                      |
|                    |                                    | Billing Account Name (Additional)<br>Billing Address 1                                                                                                    | Since on sectings for interr                                                                    |

→ Once the settings have been selected and saved, click on the 'Done, apply settings' button.

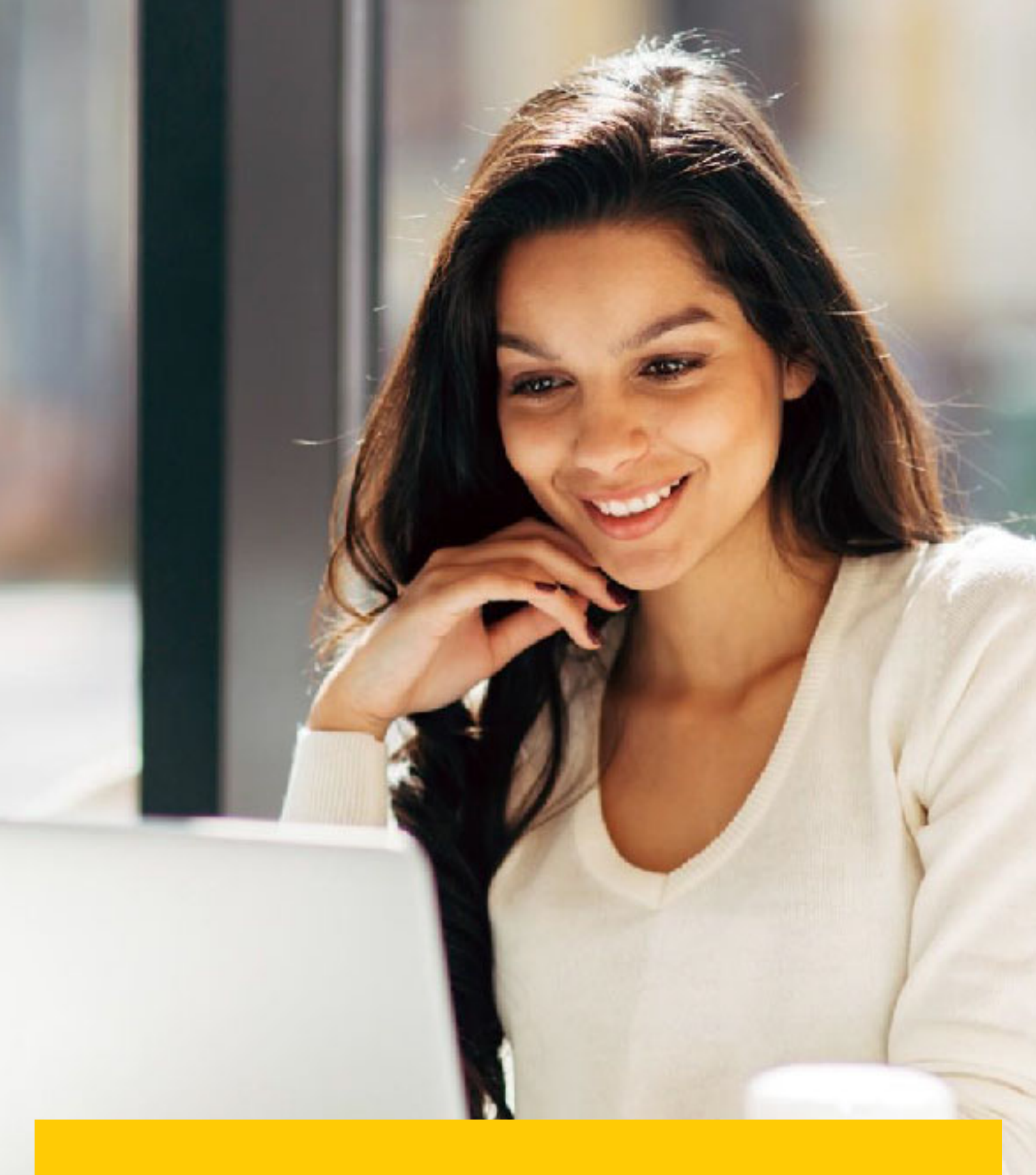

### ARCHIVE AND DOWNLOADS

#### **ARCHIVED INVOICES**

All paid invoices will be removed from the Dashboard and visible in the 'Archive' tab. From this tab you are still able to view / download invoices, shipment history and register queries.

#### **DOWNLOADS**

All downloads are available for a 24-hour period within this tab.

→ To view the details, click on the 'Download' button to open the zip file.

|                                                                                                    | ١                                 |                                |                     |               |                                                                                                    |
|----------------------------------------------------------------------------------------------------|-----------------------------------|--------------------------------|---------------------|---------------|----------------------------------------------------------------------------------------------------|
| Dashboard Archive Downloads Reports M                                                                                                    | y Account Search Help             |                                |                     |               | 🦟 - 🏦 eo123@yandex.ru - My6il                                                                                      |
| Active Downloads           All active downloads are available for two days.           You may continue to browse the site whilst downloads it           \$         All         >           Filter | rre building.<br>Total records: 2 | 20 per page V e First « Pir    | evious Page 1 of 1  | Next y Last » | How do I create downloads?<br>You can build downloads within the Archive or Search facility<br>ACME Company<br>Ref |
| STARTED DESCRIPTION                                                                                                    | TOTAL FILES                       | RETRIEVED FILES                |                     |               | Download                                                                                                    |
| 17 Feb 2021, 5:24 p.m. MSK 🕘 Bulk Down                                                                                                    | load 1                            | 1                              | Download X Cancel   |               | With a list of invoices available, simply tick those you wish to download and then press the                       |
| 15 Feb 2021, 1:10 p.m. MSK                                                                                                    | load 1                            | 1                              | 🛓 Download 🗙 Cancel |               | Download button to start building your download file(s).                                                           |
| t                                                                                                    | Total records: 2                  | 20 per page 🗸 🧹 « First 🛛 « Pr | evious Page 1 of 1  | Next > Last » |                                                                                                    |
| Deutsche Post DHL                                                                                                    |                                   |                                |                     |               |                                                                                                    |

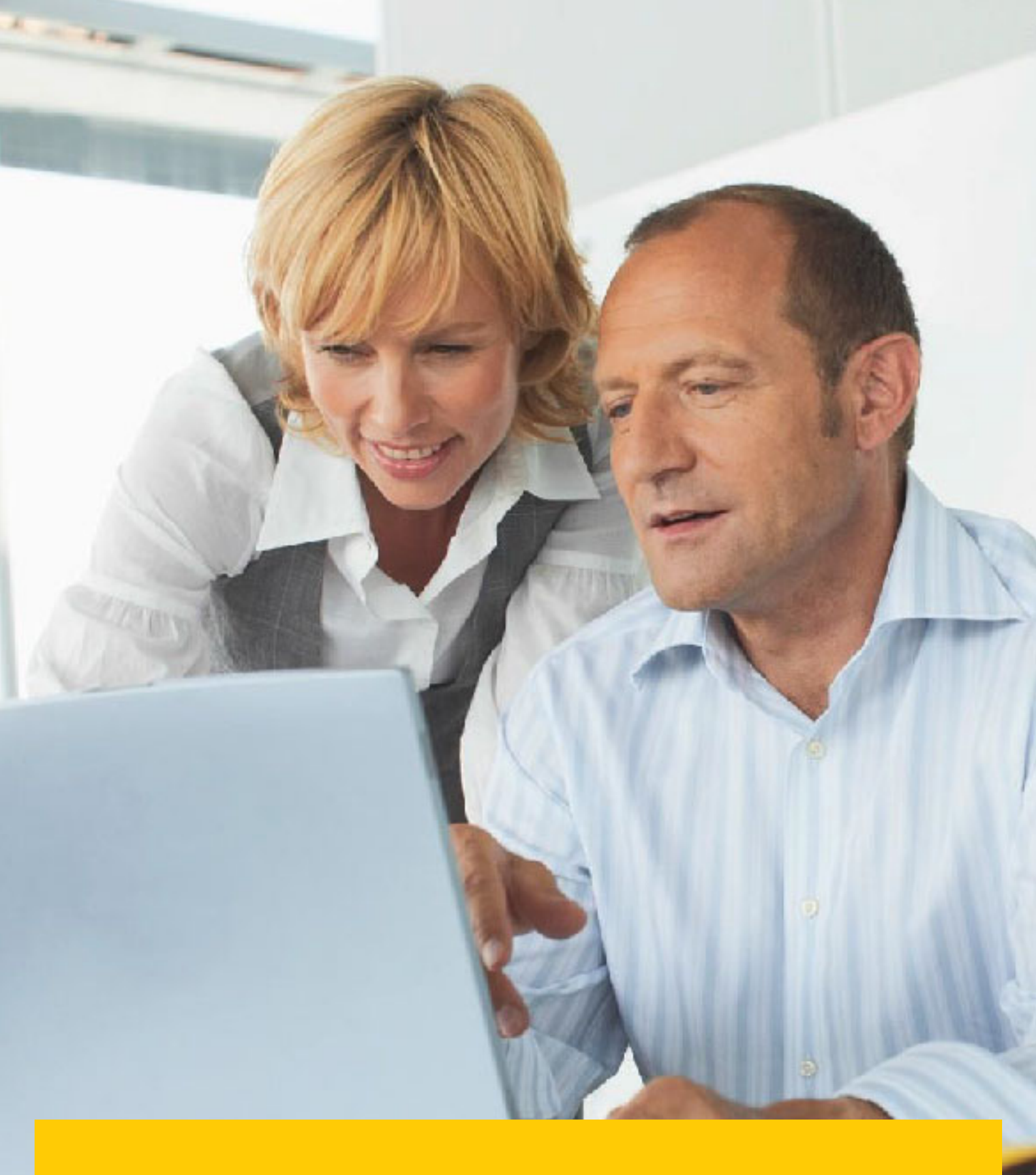

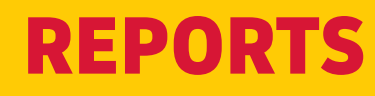

Within this section you can generate a report detailing the queries registered and their current status.

#### **REPORTS**

- → Click on the 'Reports' tab then select the 'Dispute Report'.
- → Enter the required details followed by the 'Search' button.

| DHL_                                                                                                    | Ar 😌 🧎 eo 123@yandex.ru 🛀 |
|----------------------------------------------------------------------------------------------------|---------------------------|
| hboard Archive Downloads Reports My Account Search Help                                                                                                    |                           |
|                                                                                                    |                           |
| Search parameters                                                                                                    |                           |
| Start Date"                                                                                                    | End Date*                 |
| C Search parameters Start Date*                                                                                                    | End Date*                 |
| Contemports Contemports Conte | End Date*                 |

→ Click on the 'Download Report' button to open the file in Excel.

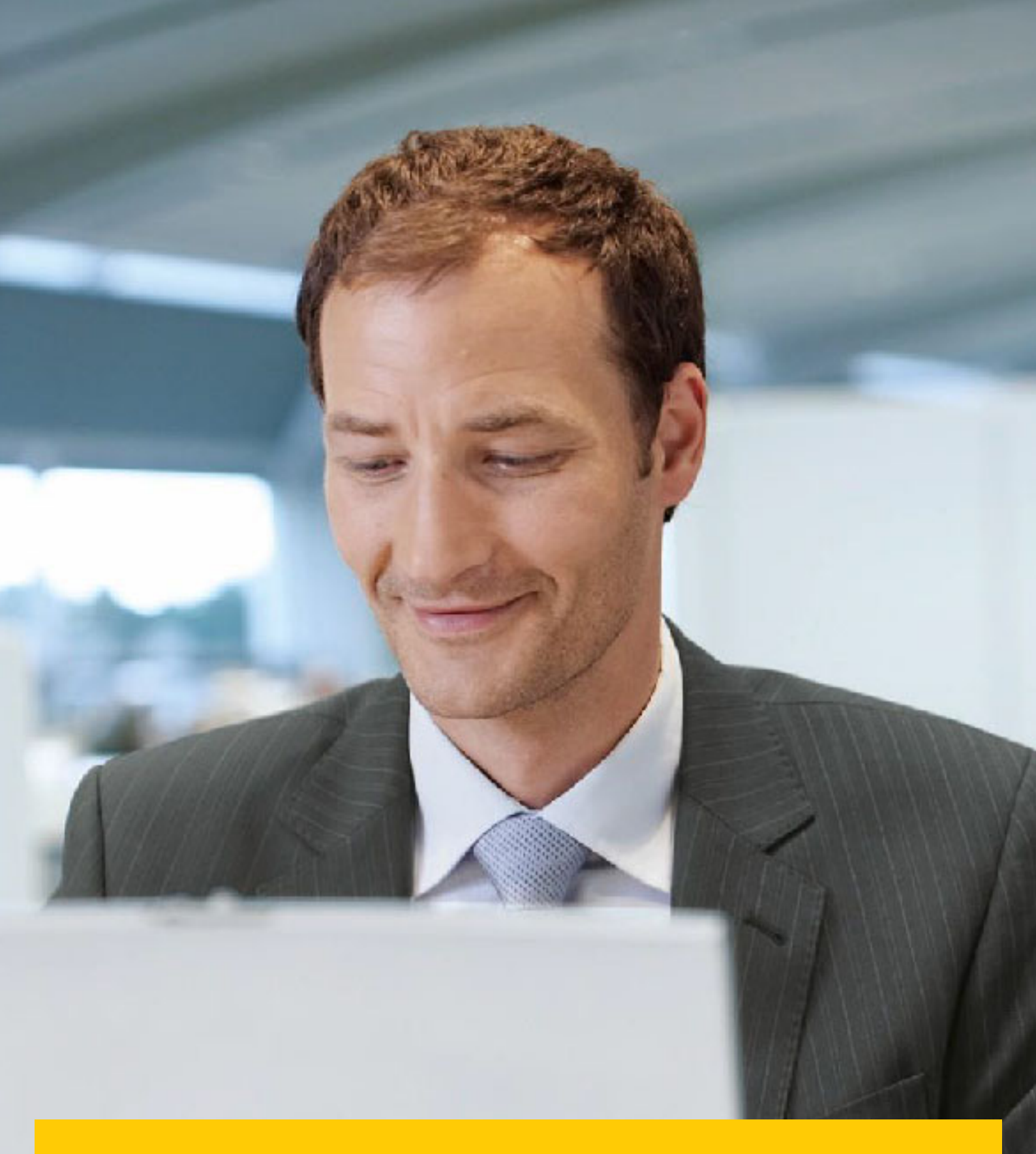

## **MY ACCOUNT**

Within the section you are able to change your password, view your open invoice summary and manage the users on your account.

#### **OVERVIEW OF YOUR ACCOUNTS**

This screen provides an overview of your account.

→ My User Details – change the password and decimal indicator.

| -DHL_                                                                                                    |                     | 📯 - 💄 ee 123 gyandes au - 🚺                                                                                                    |
|----------------------------------------------------------------------------------------------------|---------------------|----------------------------------------------------------------------------------------------------|
| Dashboard Archive Downloads Reports My Account Search H                                                                                                    | lelp .              |                                                                                                    |
| My User Details<br>Please remember to keep your details up to date.                                                                                                    |                     | Change Password<br>Vare password must meet the password policy. @<br>Changing Password directly via MyBill, will not change your current DHL.com password for online<br>shipping |
| Email address                                                                                                    |                     |                                                                                                    |
| the reality in non-ru                                                                                                    |                     | Your current password*                                                                                                    |
| First Name                                                                                                    | Last Name           |                                                                                                    |
| LEICHAR                                                                                                    |                     | Enter a new password*                                                                                                    |
| Position                                                                                                    | Telephone Number    |                                                                                                    |
|                                                                                                    |                     | Confirm new password*                                                                                                    |
| Home Group                                                                                                    | Language Preference |                                                                                                    |
| DHL RU                                                                                                    | English - UK        | V finification a mandatana finita - 4 Para                                                                                                    |
| Timezone                                                                                                    |                     | invaluates a mandatory into 🗸 Save                                                                                                    |
| Europe/Moscow                                                                                                    |                     |                                                                                                    |
| ✓ Save                                                                                                    |                     |                                                                                                    |
|                                                                                                    |                     |                                                                                                    |
| Mv System Settings                                                                                                    |                     |                                                                                                    |
| See and a second second |                     |                                                                                                    |
| CSV Decimal Separator Override                                                                                                    |                     |                                                                                                    |
| Comma                                                                                                    | ~                   |                                                                                                    |
|                                                                                                    |                     |                                                                                                    |
|                                                                                                    | ✓ Save              |                                                                                                    |
|                                                                                                    |                     |                                                                                                    |

→ Open invoice summary – ageing statement of the account(s).

| Open Invoice Summary |         |                |           |  |
|----------------------|---------|----------------|-----------|--|
| TOTAL BALANCE        |         | TOTAL OVER DUE |           |  |
| P 94,418.69          |         | ₽ -3,525.43    |           |  |
| CURRENT              | 30 DAYS | 60 DAYS        | 90+ DAY S |  |
| ₽ 94,418.69          | ₽       | ₽              | P         |  |

### **MANAGE RIGHTS**

| My Accounts<br>You can have one or more company accounts associated with your<br>To modify your paper delivery preference, please send account num | user profile. You may also invite other users to your Accou<br>ber and request via email to rubilling@dhl.ru | ints.            |               |            |             |               |
|----------------------------------------------------------------------------------------------------|----------------------------------------------------------------------------------------------------|------------------|---------------|------------|-------------|---------------|
| $\ensuremath{\mathbb{F}}$ Select for more options                                                                                                  |                                                                                                    | Total records: 5 | 20 per page 🗸 | < Previous | Page 1 of 1 | Next > Last » |
| ACCOUNT NUMBER ③ AR ACCOUNT COMPANY NAME                                                                                                    | MANAGE                                                                                                    |                  |               |            |             |               |
|                                                                                                    | 1 Manage Me                                                                                                  |                  |               |            |             |               |
|                                                                                                    | 1 Manage Me                                                                                                  |                  |               |            |             |               |
|                                                                                                    | 1 Manage Me                                                                                                  |                  |               |            |             |               |

→ To add a new user, please e-mail your request to <u>rubilling@dhl.ru</u>, or address your Credit Controller or Sales Executive. → Within the 'Account Users Admin' section you can assign the necessary rights i.e. to manage, to log queries and the type of notification to receive.

| _DHL_                      |                    |                 |         |            | 🚓 - 👤 eo123@yandex.ru - MyBill    |  |  |
|----------------------------|--------------------|-----------------|---------|------------|-----------------------------------|--|--|
| Dashboard Archive Download | s Reports My Accor | int Search Help |         |            |                                   |  |  |
| Account Users Admin        |                    |                 |         |            |                                   |  |  |
| EMAIL ADDRESS              | USER               | MANAGE USERS    | DISPUTE | AR MANAGER | MAIL DELIVERY PREFERENCE          |  |  |
|                            | Евгения            |                 |         | ×          | Email - PDF and link              |  |  |
|                            |                    |                 |         |            | Email - PDF and link $\checkmark$ |  |  |
| Save                       |                    |                 |         | 1          | Add new user                      |  |  |
| Deutsche Post DHL          |                    |                 |         |            |                                   |  |  |

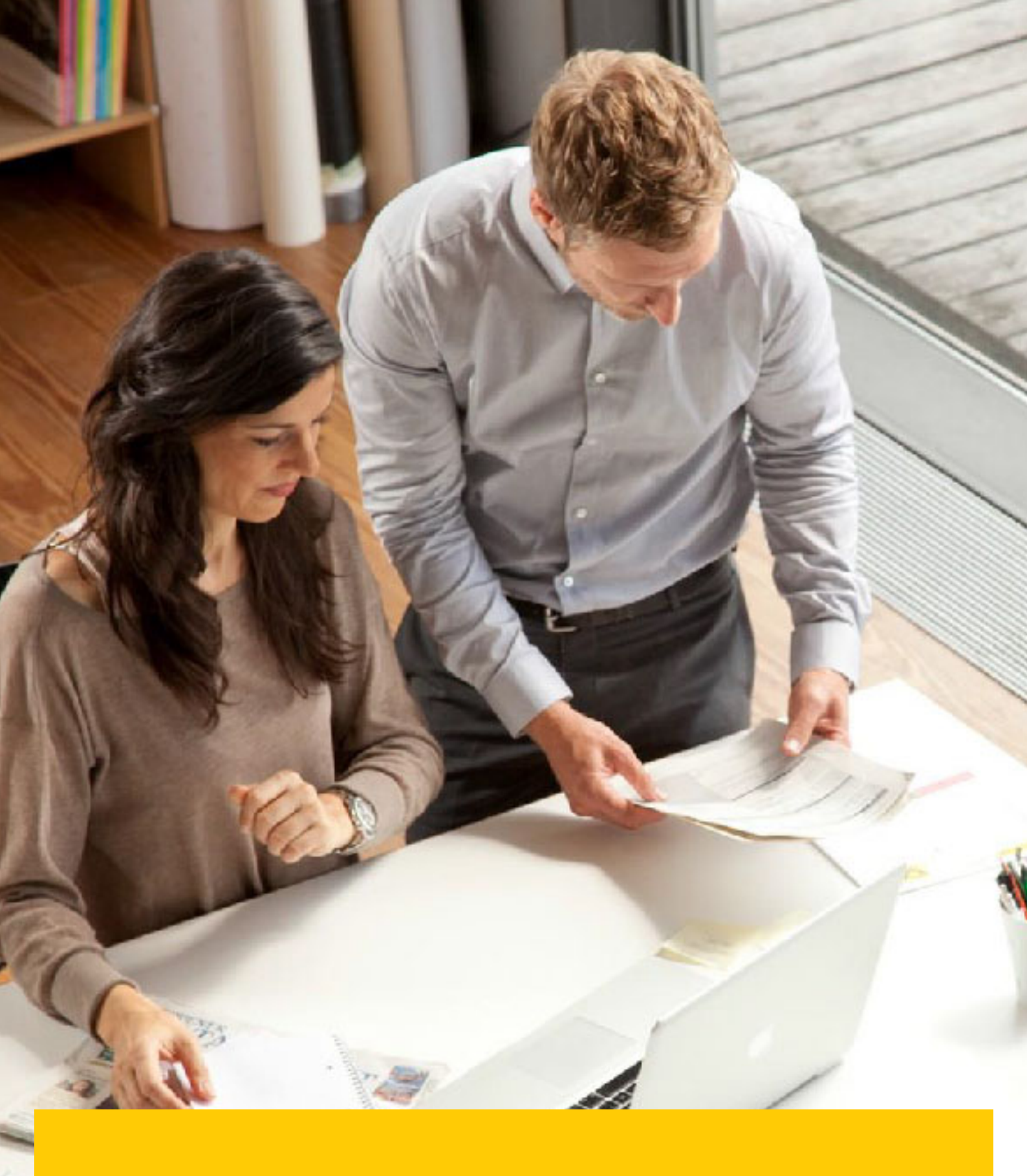

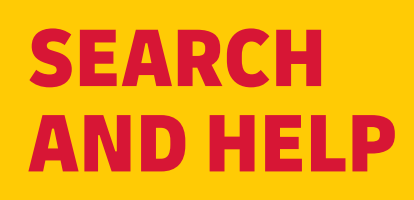

li M

#### SEARCH

Within the search functionality you are able to quickly search for an invoice, waybill or by a date range for multiple invoices. You can also save your search criteria for future use.

| -DHL                                                                                 |                         | of the state of the state of |
|--------------------------------------------------------------------------------------|-------------------------|----------------------------------------------------------------------------------------------------|
| Dashboard Archive Downloads Reports My Account Search F                              | leip :                  |                                                                                                    |
| Search Invoices<br>Did you know you can save search criteria as a saved search?      |                         |                                                                                                    |
| Saved Searches                                                                       | Q Search parameters     |                                                                                                    |
| Start with a custom search and then save your search oriteria in the search results. | Account                 |                                                                                                    |
|                                                                                      | All                     | ~                                                                                                    |
| â                                                                                    | Invoice Number          | Waybill                                                                                                    |
| Q                                                                                    |                         |                                                                                                    |
| No saved searches                                                                    | Invoice Type            | Status                                                                                                    |
| Use custom search to create a new saved search                                       | All                     | All                                                                                                    |
|                                                                                      | Summary Posting         |                                                                                                    |
|                                                                                      | All                     |                                                                                                    |
|                                                                                      |                         |                                                                                                    |
|                                                                                      | Invoice Date            |                                                                                                    |
|                                                                                      | Start Date              | End Date                                                                                                    |
|                                                                                      |                         | ė.                                                                                                    |
|                                                                                      | Save as "Saved Search"? |                                                                                                    |
|                                                                                      | Enter a name            |                                                                                                    |
|                                                                                      |                         | Q, Search                                                                                                    |

#### **HELP**

The 'Help' function provides online step-by-step instructions to complete tasks i.e. view invoices, downloads etc. Additional help can also be found in 'DHL MyBill FAQ' document.

| Dashboard Archive Downloads Reports My Account Search Help            | 📯 - 1 eo123@yandex.ru - 🛛 MyBill                                                                         |
|-----------------------------------------------------------------------|----------------------------------------------------------------------------------------------------|
| Please note that not all functionality is available for all countries | Need assistance?<br>Contact your local support office rubilling@dhl.ru<br>Or email us at rubiling@dhl.ru |
| The Dashboards                                                        | Making a Payment                                                                                         |
| ① The Main Dashboard                                                  | ⊕ Who do I contact if I am experiencing problems making a payment?                                       |
| ① Archive                                                             | Logging a Dispute                                                                                        |
| Downloads                                                             | (+) How to loo a dispute                                                                                 |
| ① Reports                                                             | How to delete a dispute                                                                                  |
| My Account                                                            | Overview of disputed Invoices                                                                            |
| ⊕ Search                                                              | Who to contact if you are experiencing problems with your disputes.                                      |
| Managing your Accounts                                                | How to use Search                                                                                        |
| How to manage your User details                                       | Search parameters                                                                                        |
| How to change your password                                           | Saving searches                                                                                          |
| Managing users rights                                                 |                                                                                                    |

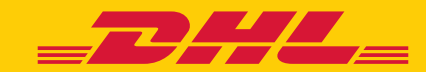